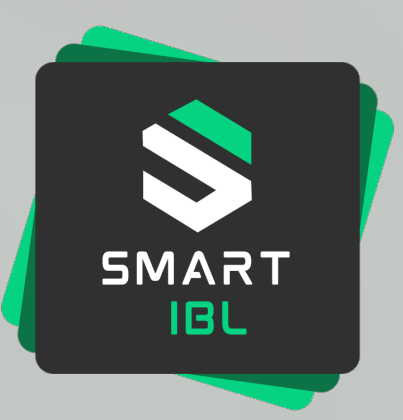

## smartIBL

**Confirmation of Arrival – Starterkit** (external) Important User informationen, status 04.02.2025

## **Overview Starterkit User information**

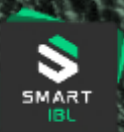

Click to go to the chapter

#### smartIBL - Our path into the future

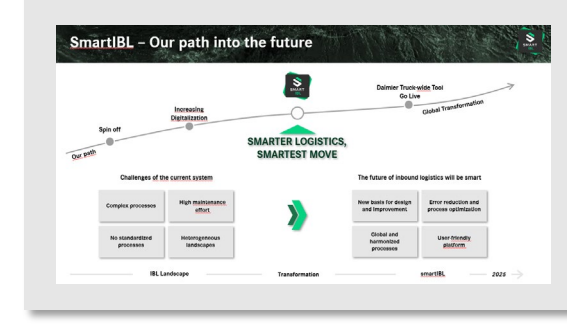

#### **Change transactions in CoA**

| Tra  | insaction IBL                           |                     | NEW - smartIBL                                                                                       |
|------|-----------------------------------------|---------------------|----------------------------------------------------------------------------------------------------|
|      | Search                                  |                     | Complexed existing and employed environment                                                          |
|      | New                                     | - Hintige Cox       | <ul> <li>Unerview or existing and creation or new cost,<br/>View <u>quantity updates</u>.</li> </ul> |
| 1204 | Confirmation of arrival per part number | View Delivery Notes | <ul> <li>Search for delivery notes and part numbers with goods receipt</li> </ul>                    |
|      | . 4                                     | Schedule CoA        | ) Job for automated creation of CoA                                                                  |

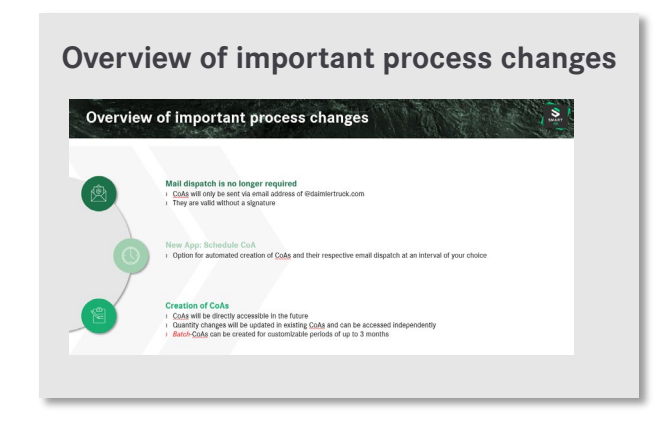

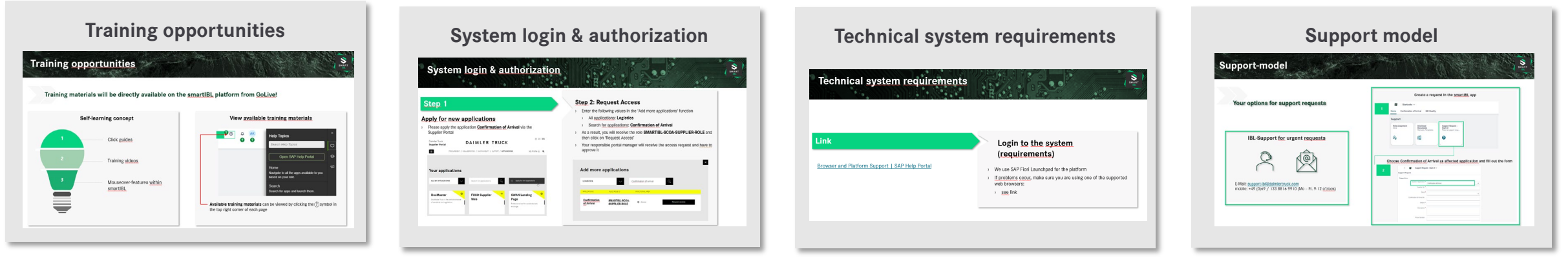

### smartIBL – Our path into the future

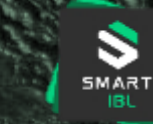

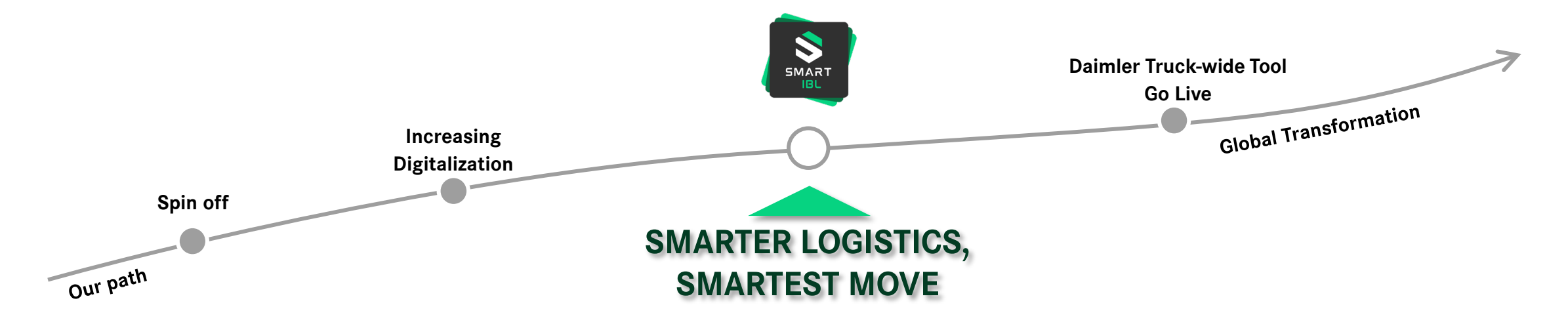

Challenges of the current system

The future of inbound logistics will be smart

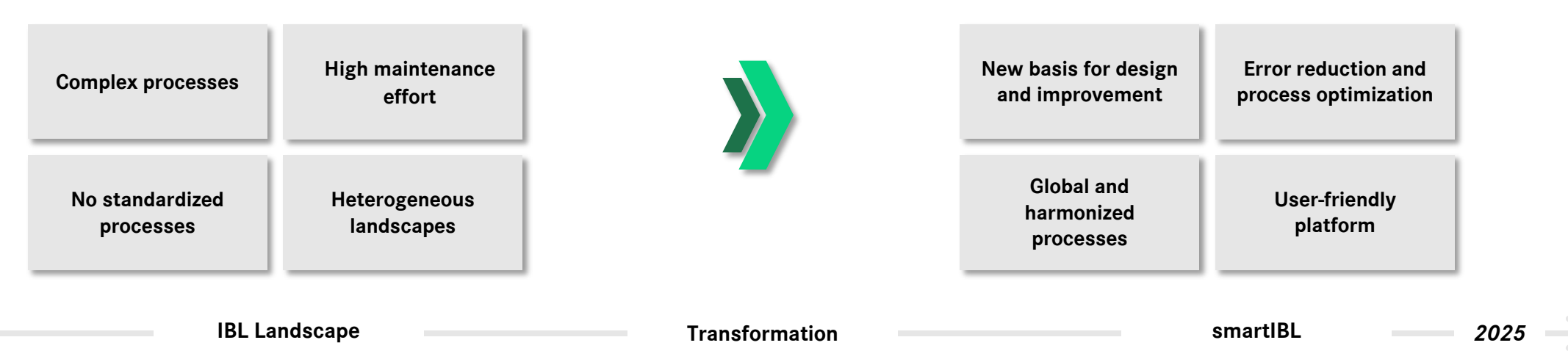

#### smartIBL I Confirmation of Arrival I User Information 4

## Change transactions in CoA

#### **Transaction IBL**

| 1200 | Search                                     |  |
|------|--------------------------------------------|--|
| 1201 | New                                        |  |
| 1206 | Confirmation of arrival per part<br>number |  |
| -    | -                                          |  |

| N                   | IEW - smartIBL                                                                              |  |
|---------------------|---------------------------------------------------------------------------------------------|--|
| Manage CoA          | <ul> <li>Overview of existing and creation of new<br/>CoA, View quantity updates</li> </ul> |  |
| View Delivery Notes | <ul> <li>Search for delivery notes and part<br/>numbers with goods receipt</li> </ul>       |  |
| Schedule CoA        | > Job for automated creation of CoA                                                         |  |

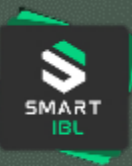

## **Overview of important process changes**

#### SMART IBL

#### Mail dispatch is no longer required

- > CoAs will only be sent via email address of @daimlertruck.com
- > They are valid without a signature

#### New App: Schedule CoA

> Option for automated creation of CoAs and their respective email dispatch at an interval of your choice

#### **Creation of CoAs**

- > CoAs will be directly accessible in the future
- > Quantity changes will be updated in existing CoAs and can be accessed independently
- > Batch-CoAs can be created for customizable periods of up to 3 months

## **Training opportunities**

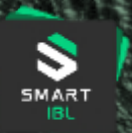

 $\Box$ 

ଚ

⊊7

Training materials will be directly available on the smartIBL platform from GoLive!

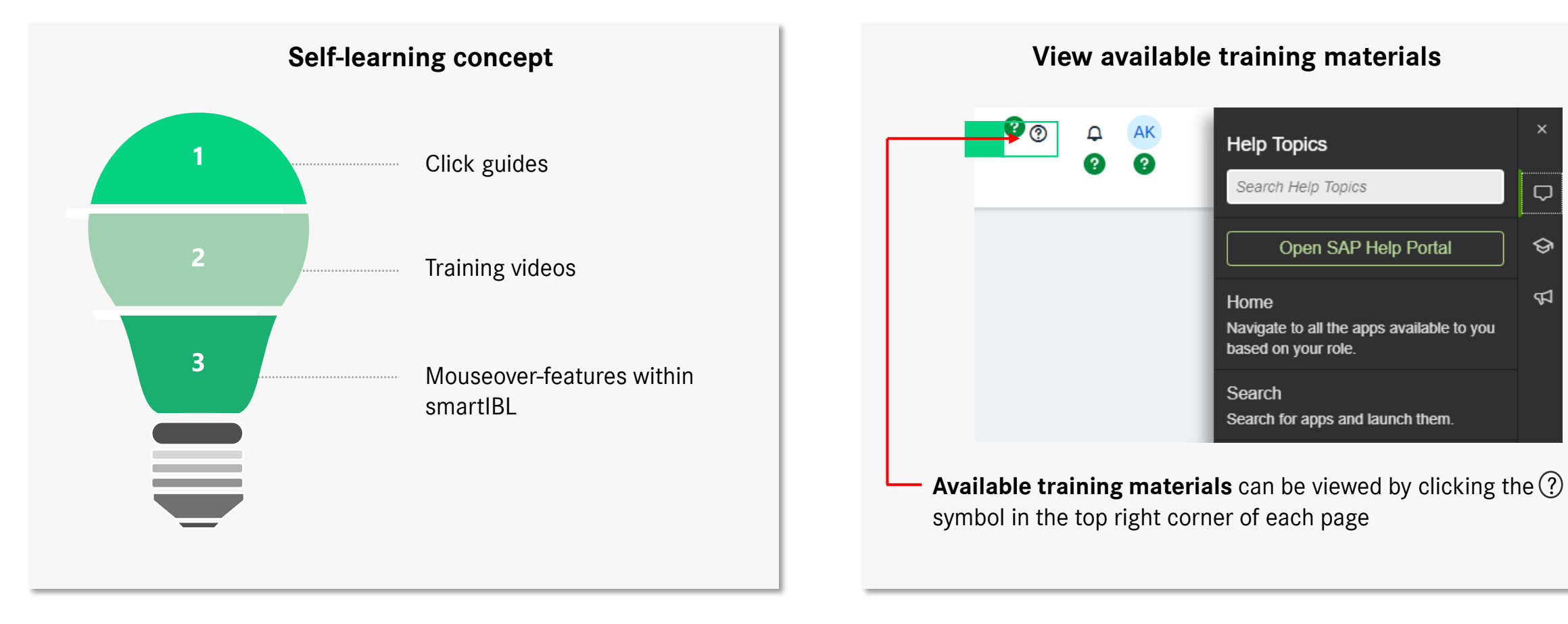

## System login & authorization

#### Step 1

#### Apply for new applications

 Please apply the application Confirmation of Arrival via the Supplier Portal (beginning of 11.02.2025 possible)

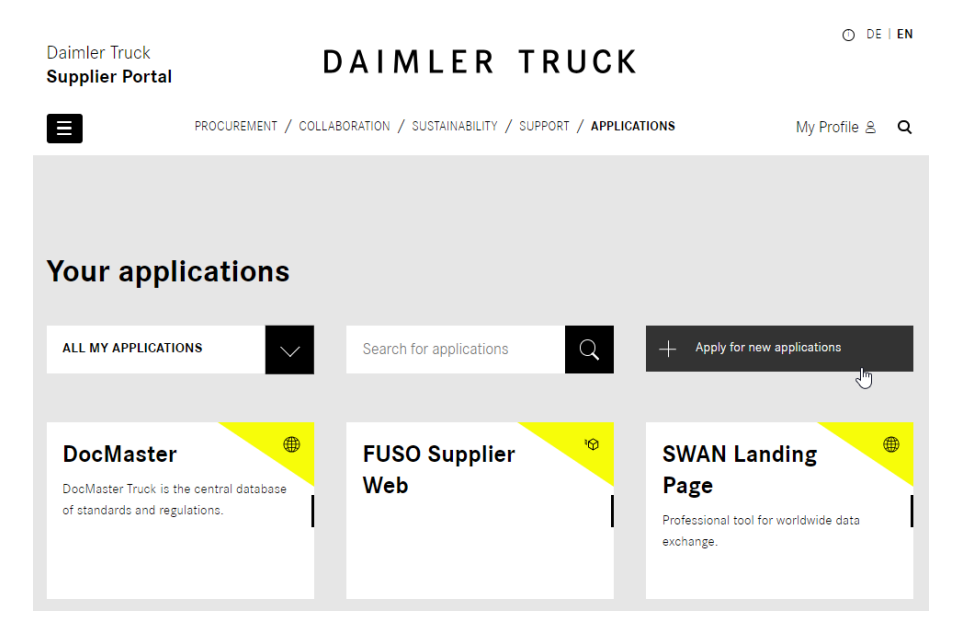

#### **Step 2: Request Access**

Enter the following values in the 'Add more applications' function

SMART

×

- > All applications: Logistics
- > Search for applications: Confirmation of Arrival
- As a result, you will receive the role SMARTIBL-SCOA-SUPPLIER-ROLE and then click on 'Request Access'
- Your responsible portal manager will receive the access request and have to approve it

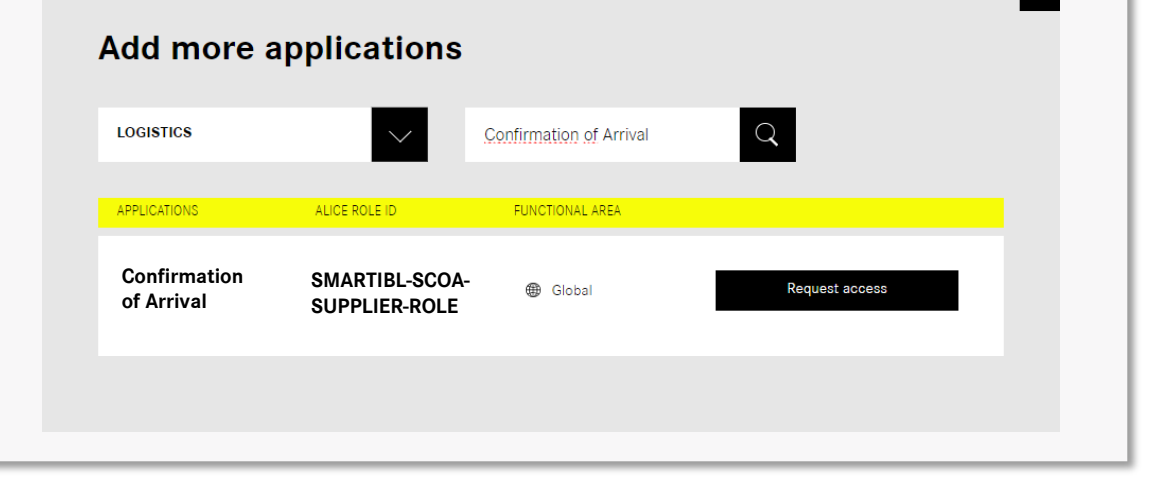

## System login & authorization

#### Step 3

#### Login to the system

 After the approval of your request by your portal manager, you can now open the application Confirmation of Arrival via the Supplier Portal

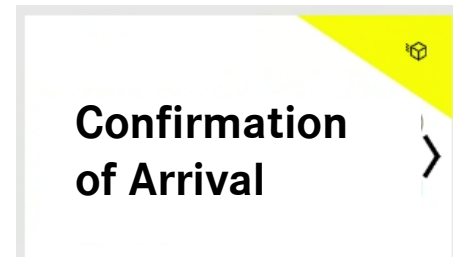

- Attention: You need a separate user ID for each supplier number with an index
- Attention: the final approval of the roles by DTAG will also take place starting from February 11, 2025

## **!** Step 4: System access will only be possible starting from February 11, 2025 **!**

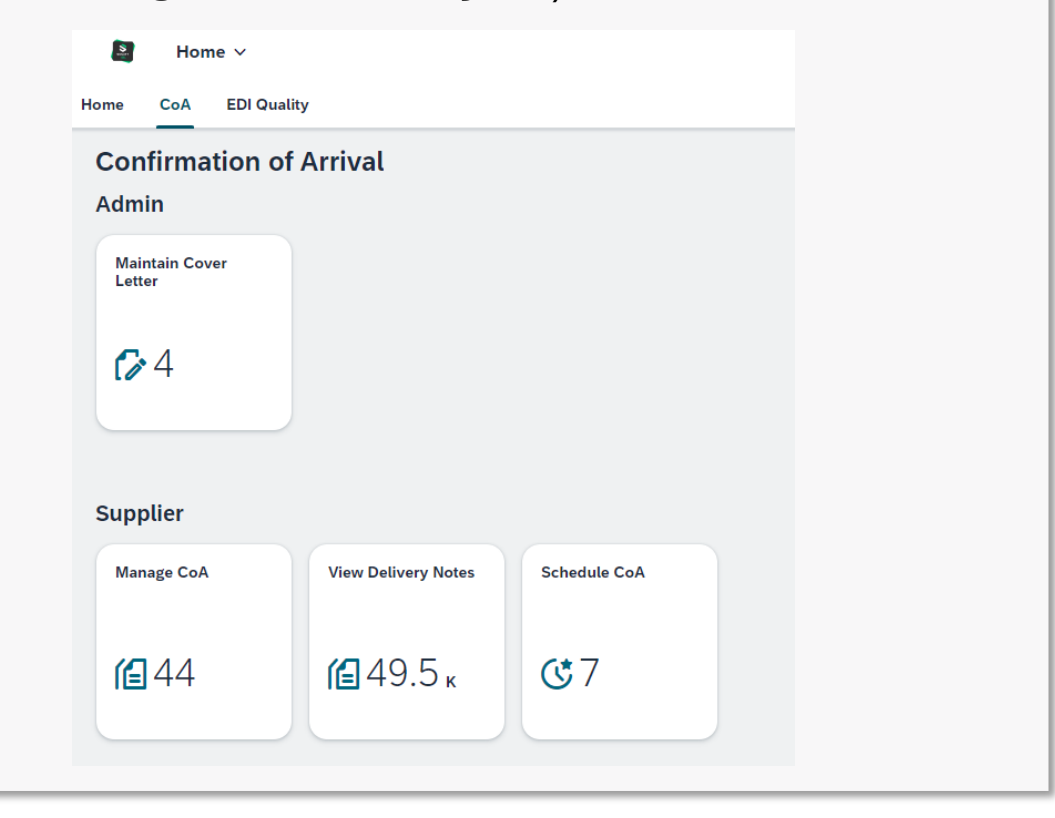

SMART

## System login & authorization

#### **Further informationen on the Supplier Portal**

- > On Topics such as:
  - > Support request
  - > Portalmanagers
  - User ID
- Link: <u>Support | Daimler Truck Supplier Portal</u>

#### **Supplier Portal** O DE I EN Daimler Truck DAIMLER TRUCK Supplier Portal PROCUREMENT / COLLABORATION / SUSTAINABILITY / SUPPORT Login & Q Support Request Applications Guides MFA for **Portal Managers** User ID confidential apps

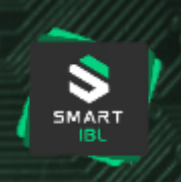

## **Technical system requirements**

### Link

#### Browser and Platform Support | SAP Help Portal

## Login to the system (requirements)

- > We use SAP Fiori Launchpad for the platform
- If problems occur, make sure you are using one of the supported web browsers:

MART

> see link

## Support-model

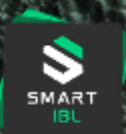

# Your options for support requests **IBL-Support for urgent requests** E-Mail: <a href="mailto:support-ibl@daimlertruck.com">support-ibl@daimlertruck.com</a> mobile: +49 (0)69 / 133 8816 9910 (Mo – Fr. 9-12 o'clock)

| Create a request in the smartIBL app                                         |                                                     |                                                         |   |  |  |  |  |  |
|------------------------------------------------------------------------------|-----------------------------------------------------|---------------------------------------------------------|---|--|--|--|--|--|
| 1<br>Home                                                                    | Startseite V                                        | :DI Quality                                             |   |  |  |  |  |  |
|                                                                              |                                                     |                                                         |   |  |  |  |  |  |
| Support                                                                      |                                                     |                                                         |   |  |  |  |  |  |
| Role                                                                         | e assignment<br>Download<br>Document<br>Manuals, Tr | s Support Request -<br>Start UI<br>Place a support requ |   |  |  |  |  |  |
| දිං                                                                          | í E                                                 | 0                                                       |   |  |  |  |  |  |
| Choose Confirmation of Arrival as affected application and fill out the form |                                                     |                                                         |   |  |  |  |  |  |
|                                                                              | Support Request                                     |                                                         |   |  |  |  |  |  |
|                                                                              | Supportform                                         |                                                         |   |  |  |  |  |  |
|                                                                              | System / Application:*                              | Confirmation of Arrival                                 | ~ |  |  |  |  |  |
|                                                                              | Supplier Nr.:*                                      |                                                         |   |  |  |  |  |  |
|                                                                              | Plant:*                                             |                                                         | ~ |  |  |  |  |  |
|                                                                              | Confirmation of Arrival Nr.:                        |                                                         |   |  |  |  |  |  |
|                                                                              | Subject:*                                           |                                                         |   |  |  |  |  |  |
|                                                                              | Description:*                                       |                                                         |   |  |  |  |  |  |
|                                                                              | Phone Number:                                       |                                                         |   |  |  |  |  |  |